# **Push-To-Talk**

Édition 1

© 2008 Nokia. Tous droits réservés.

Nokia, Nokia Connecting People et Nseries sont des marques commerciales ou des marques déposées de Nokia Corporation. Nokia tune est une marque sonore de Nokia Corporation. Les autres noms de produits et de sociétés mentionnés dans ce document peuvent être des marques commerciales ou des noms de marques de leurs détenteurs respectifs.

La reproduction, le transfert, la distribution ou le stockage d'une partie ou de la totalité du contenu de ce document, sous quelque forme que ce soit, sans l'autorisation écrite préalable de Nokia sont interdits.

Nokia applique une méthode de développement continu. Par conséquent, Nokia se réserve le droit d'apporter des changements et des améliorations à tout produit décrit dans ce document, sans aucun préavis.

DANS LES LIMITES PRÉVUES PAR LA LOI EN VIGUEUR, NOKIA ET SES CONCÉDANTS DE LICENCE NE PEUVENT EN AUCUN CAS ÊTRE TENUS POUR RESPONSABLES DE TOUTE PERTE DE DONNÉES OU DE REVENU, AINSI QUE DE TOUT DOMMAGE IMMATÉRIEL OU INDIRECT.

LE CONTENU DE CE DOCUMENT EST FOURNI "EN L'ÉTAT". À L'EXCEPTION DES LOIS OBLIGATOIRES APPLICABLES, AUCUNE GARANTIE SOUS QUELQUE FORME QUE CE SOIT, EXPLICITE OU IMPLICITE, Y COMPRIS, MAIS SANS S'Y LIMITER, LES GARANTIES IMPLICITES D'APTITUDE À LA COMMERCIALISATION ET D'ADÉQUATION À UN USAGE PARTICULIER, N'EST ACCORDÉE QUANT À LA PRÉCISION, À LA FIABILITÉ OU AU CONTENU DU DOCUMENT. NOKIA SE RÉSERVE LE DROIT DE RÉVISER CE DOCUMENT OU DE LE RETIRER À N'IMPORTE QUEL MOMENT SANS PRÉAVIS.

La disponibilité des produits et des applications et des services pour ces produits peut varier en fonction des régions. Contactez votre revendeur Nokia le plus proche pour plus d'informations à ce sujet et pour connaître les langues disponibles.

Certaines opérations et fonctionnalités dépendent de la carte SIM et/ou du réseau, du MMS ou de la compatibilité des appareils et des formats de contenus pris en charge. Certains services font l'objet d'une facturation distincte.

Reportez-vous au manuel d'utilisation pour obtenir d'autres informations importantes concernant votre appareil.

Édition 1

# Sommaire

| Push-To-Talk                           | 4 |
|----------------------------------------|---|
| A propos de Push-To-Talk               | 4 |
| Se connecter et guitter le service PTT | 4 |
| Passer et recevoir un appel PTT        | 5 |
| Passer un appel privé                  | 5 |
| Passer un appel à plusieurs            | 5 |
| Répondre à un appel PTT                | 5 |
| Demandes de rappel                     | 6 |
| Groupes PTT                            | 6 |
| Canaux                                 | 6 |
| Groupes réseau                         | 6 |
| Créer un groupe de canaux              | 7 |
| Parler à un canal ou à un groupe       | 7 |
| Répondre à une invitation de canal     | 8 |
| Afficher le journal PTT                | 8 |
| Paramètres PTT                         | 8 |
|                                        |   |

# **Push-To-Talk**

# A propos de Push-To-Talk

Push-To-Talk (PTT) (service réseau) est un service vocal sur IP en temps réel qui utilise un réseau GSM ou GPRS. PTT assure la communication vocale en direct sur appui d'une seule touche. Utilisez PTT pour avoir une conversation avec une personne ou un groupe de personnes.

Avant de pouvoir utiliser PTT, vous devez définir les paramètres PTT (point d'accès, PTT, SIP, XDM et la présence). Vous pouvez recevoir ces paramètres du prestataire du service PTT dans un message spécifique. Vous pouvez aussi configurer PTT à l'aide de l'application Assistant de configuration si cette fonctionnalité est prise en charge par votre prestataire de services. Pour plus d'informations sur l'application PTT, consultez le Guide de l'utilisateur de votre appareil ou votre site Web Nokia local.

Pendant une communication PTT, une personne parle pendant que les autres l'écoutent via le hautparleur incorporé.

Avertissement : Ne placez pas l'appareil près de l'oreille lorsque vous utilisez le haut-parleur car le volume risque d'être extrêmement fort.

4

Les intervenants prennent part à la conversation chacun à leur tour. Comme un membre du groupe seulement peut parler, le temps de parole maximum est limité. Cette durée est généralement réglée sur 30 secondes. Pour plus d'informations sur le temps de parole pour votre réseau, contactez votre prestataire de services.

Les appels téléphoniques ont toujours la priorité sur les activités Push-To-Talk.

# Se connecter et quitter le service PTT

Quand vous démarrez le service Push-To-Talk (PTT), la session s'ouvre automatiquement et vous êtes connecté aux canaux qui étaient actifs à la dernière fermeture de l'application. Si la connexion échoue, sélectionnez **Options** > **Se connecter au PTT** pour tenter de vous reconnecter.

Pour quitter PTT, sélectionnez **Options** > **Quitter**.

Pour basculer vers une autre application qui est ouverte, maintenez la touche Menu enfoncée.

### Passer et recevoir un appel PTT

Avertissement : Ne placez pas l'appareil près de l'oreille lorsque vous utilisez le haut-parleur car le volume risque d'être extrêmement fort.

Pour passer un appel PTT, maintenez la touche d'appel enfoncée aussi longtemps que vous parlez. Pour écouter la réponse, relâchez la touche d'appel.

Pour vérifier l'état de connexion de vos contacts. dans PTT, sélectionnez Options > Contacts PTT > Contacts et l'une des options suivantes :

- I personne est disponible
- Ia personne est inconnue
- I la personne ne souhaite pas être dérangée, mais peut recevoir une demande de rappel
- A cette personne a désactivé sa fonction PTT

Ce service dépend de votre opérateur réseau et n'est accessible qu'aux contacts qui y sont abonnés. Pour abonner un contact, sélectionnez Options > Afficher l'état de connex.

#### Passer un appel privé

Sélectionnez Options > Contacts PTT > **Contacts.** Sélectionnez le contact que vous souhaitez appeler, puis Options > Appel privé. Maintenez la touche d'appel enfoncée pendant toute la durée de l'appel. Quand vous avez terminé. relâchez la touche d'appel.

Pour parler à un contact, maintenez aussi la touche d'appel enfoncée dans d'autres volets de l'application PTT, notamment le volet Contacts.

Pour passer un nouvel appel téléphonique, mettez d'abord fin à l'appel privé. Sélectionnez Déconnect.

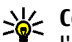

Conseil: N'oubliez pas de maintenir l'appareil devant vous lors d'un appel PTT afin de voir l'écran. Parlez dans le micro et ne couvrez pas le haut-parleur avec les mains.

#### Passer un appel à plusieurs

Pour appeler un groupe, sélectionnez Options > **Contacts PTT > Contacts**, marguez les contacts que vous souhaitez appeler, puis sélectionnez Options > Appel à plusieurs.

#### **Répondre à un appel PTT**

Pour répondre à un appel privé, appuyez sur la touche d'appel. Pour refuser l'appel, appuyez sur la touche de fin.

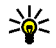

Conseil : Vous pouvez aussi passer un appel privé ou un appel à plusieurs à partir des

Contacts. Sélectionnez Options > PTT > Appel privé ou Appel à plusieurs.

### Demandes de rappel

Pour envoyer une demande de rappel :

Dans Contacts, faites défiler jusqu'au nom souhaité, puis sélectionnez **Options** > **Envoyer dmde de** rappel.

Lorsque vous recevez une demande de rappel, 1 nlle dmde de rappel s'affiche en mode veille.

Pour répondre à une demande de rappel :

Sélectionnez Afficher, un contact et Options > Appel privé pour commencer un appel privé.

## **Groupes PTT**

#### Canaux

Un canal PTT est constitué d'un groupe de personnes (notamment des amis ou une équipe de travail) qui joignent le canal lorsqu'elles y sont invitées. Lorsque vous appelez un canal, tous les membres qui y sont connectés entendent simultanément l'appel.

Vous pouvez joindre des canaux préconfigurés. Les canaux publics sont ouverts à quiconque connaît l'URL du canal.

Lorsque vous êtes connecté à un canal et que vous parlez, tous les membres qui y sont joints entendent votre conversation. Il est possible d'activer simultanément jusqu'à cinq canaux.

Sélectionnez Options > Contacts PTT > Grpes/ canaux réseau.

Pour vous connecter à un groupe réseau ou un canal préconfiguré public pour la première fois, vous devez d'abord créer le groupe ou le canal. Sélectionnez **Options** > **Ajouter existant**, puis entrez les informations requises. Une fois que le lien vers le groupe a été créé, vous pouvez tenter de joindre le groupe.

#### Groupes réseau

Les groupes réseau sont des listes de membres préconfigurées qui sont stockées sur le serveur. Vous pouvez définir des participants en les ajoutant à la liste des membres. Lorsque vous souhaitez parler à un groupe réseau, vous pouvez le sélectionner et lui passer un appel. Le serveur appelle chaque participant du groupe et l'appel est prêt quand le premier participant répond.

Pour passer un appel, sélectionnez **Options** > **Contacts PTT** > **Grpes/canaux réseau**, faites défiler jusqu'à l'onglet des groupes PTT, sélectionnez un groupe, puis appuyez sur la touche d'appel.

#### Créer un groupe de canaux

Pour créer un nouveau groupe réseau ou un canal configuré, sélectionnez Options > Créer, Groupe réseau PTT ou Canal PTT.

Vous pouvez créer vos propres canaux publics, choisir votre propre nom de canal et inviter des membres. Ces membres peuvent en inviter d'autres sur le canal public.

Vous pouvez aussi configurer des canaux privés. Seuls les utilisateurs invités par l'hôte sont autorisés à joindre et utiliser des canaux privés.

Pour chaque canal, définissez le Nom du groupe réseau, le Surnom et l'Imagette (facultatif).

Une fois que le canal est créé, vous êtes invité à préciser si vous souhaitez envoyer des invitations de canal. Les invitations de canal sont des messages de texte.

#### Parler à un canal ou à un groupe

Pour parler à un canal une fois que vous êtes connecté au service PTT, appuyez sur la touche d'appel. Une tonalité retentit pour indiquer que l'accès vous est accordé. Continuez à maintenir la touche d'appel enfoncée aussi longtemps que vous parlez. Quand vous avez terminé de parler, relâchez la touche d'appel. Si vous tentez de répondre à un canal en appuyant sur la touche d'appel pendant qu'un autre membre parle, **Patientez** s'affiche. Relâchez la touche d'appel, attendez que l'autre personne ait terminé de parler, puis appuyez à nouveau sur la touche d'appel. Vous pouvez aussi maintenir la touche d'appel enfoncée et attendre que le message **Parlez** s'affiche.

Quand vous parlez dans un canal, la parole est donnée à la première personne qui appuie sur la touche d'appel quand l'intervenant précédent a terminé de parler.

Pour afficher les membres actifs d'un canal sur lequel un appel est en cours, sélectionnez Options > Membres actifs.

Quand vous avez terminé l'appel PTT, sélectionnez **Déconnect.** ou appuyez sur **C**.

Pour inviter de nouveaux membres à un appel actif, sélectionnez le canal une fois que vous y êtes connecté. Sélectionnez **Options > Envoyer une invitation** pour ouvrir le volet des invitations. Vous ne pouvez inviter de nouveaux membres que si vous êtes l'hôte d'un canal privé ou si le canal est un canal public. Les invitations de canal sont des messages de texte.

Vous pouvez aussi avertir votre groupe pour permettre à d'autres personnes d'en avoir connaissance, puis de le joindre. Sélectionnez **Options** > **Envoyer une invitation**, puis entrez les informations requises.

# Répondre à une invitation de canal

Pour enregistrer une invitation de canal reçue, sélectionnez **Options > Enregistrer le canal**. Le canal est ajouté à vos contacts PTT, dans le volet des canaux.

Une fois que vous avez enregistré l'invitation de canal, spécifiez si vous souhaitez vous connecter au canal. Sélectionnez **Oui** pour ouvrir le volet des sessions PTT. Votre appareil se connecte au service, si ce n'est déjà chose faite.

Si vous rejetez ou supprimez l'invitation, elle est stockée dans la boîte de réception de votre messagerie. Pour joindre le canal ultérieurement, ouvrez le message d'invitation et enregistrez l'invitation. Sélectionnez **Oui** dans la boîte de dialogue pour vous connecter au canal.

# Afficher le journal PTT

Sélectionnez Options > Journal PTT, puis Appels PTT en absence, Appels PTT reçus ou Appels PTT passés. Pour créer un appel privé à partir du journal PTT, sélectionnez un contact, puis appuyez sur la touche d'appel.

## Paramètres PTT

Pour modifier vos paramètres utilisateur PTT, sélectionnez **Options** > **Paramètres** et l'une des options suivantes :

- Appels entrants Spécifiez si vous souhaitez autoriser ou bloquer les appels PTT.
- Dmdes rappel entrantes Spécifiez si vous souhaitez recevoir ou bloquer les demandes de rappel entrantes.
- Appels liste acceptée Spécifiez si vous souhaitez être averti des appels PTT entrants ou répondre automatiquement aux appels.
- Sonnerie dmdes rappel Sélectionnez une sonnerie pour les demandes de rappel.
- Ouverture application Spécifiez si vous souhaitez vous connecter au service PTT à la mise sous tension de votre appareil.
- Surnom par défaut Entrez votre surnom par défaut qui s'affiche aux yeux des autres utilisateurs. Il se peut que vous ne puissiez pas modifier ce paramètre.
- Afficher mon adresse PTT Spécifiez si votre adresse PTT doit s'afficher aux yeux des autres

participants à l'appel. Il se peut que vous ne puissiez pas sélectionner certaines options.

- Liste acceptée Sélectionnez les personnes que vous autorisez à vous contacter.
- Liste bloquée Sélectionnez les personnes que vous n'autorisez jamais à vous contacter.
- Afficher mon état connex. Spécifiez si l'état de votre connexion en cours doit s'afficher aux yeux des autres. Votre prestataire de services ne prend pas nécessairement en charge cette fonctionnalité.
- Paramètres de connexion Sélectionnez cette option pour modifier vos paramètres de connexion le cas échéant (ces paramètres ainsi que les paramètres SIP, XDM et la présence ont peut-être été diffusés par liaison radio).